注意:この日本語版文書は参考資料としてご利用ください。 最新情報は必ずオリジナルの英語版をご参照願います。

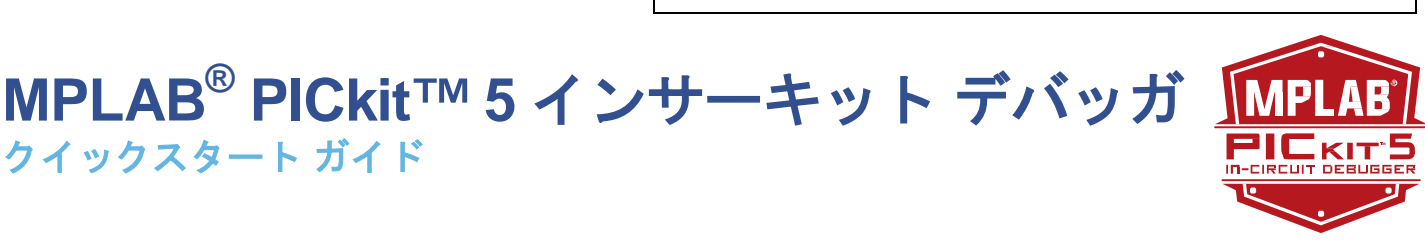

## 最新ソフトウェアのインストール

microchip.com/mplabx から MPLAB X IDE ソフトウェアをダウンロードし、お客様のコンピュータにインストールします。 インストーラは USB ドライバを自動的にロードします。インストールできたら MPLAB X IDE を起動します。

#### MPLAB PICkit 5の接続 2

クイックスタート ガイド

- 1. 同梱の USB Type-C<sup>®</sup>ケーブルを使って MPLAB PICkit 5 をコンピュータに接続します。
- 2. PICkit 5 の 8 ピンコネクタをターゲットボード に接続します(下図参照)。ターゲットの接続につ いては、後述の「追加情報」を参照してくださ い。
- 3. 外部電源をターゲットボードに接続するか、プロ ジェクト プロパティで PICkit 5 からの電源を選 択します。

標準的なデバッガシステム - デバッグサポート機 能を内蔵したターゲットデバイスとの接続

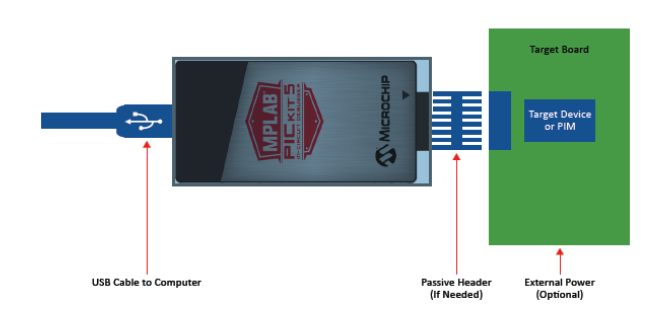

### プロジェクトの作成、ビルド、実行 3

- 1.言語ツールのインストール、プロジェクトの新規作成また は既存プロジェクトの選択、プロジェクト プロパティの 設定方法は、MPLAB X IDE ユーザガイドまたはオンライ ンヘルプを参照してください。
- 2. お客様のコード内のコンフィグレーション ビットが下記 の推奨設定と一致している事を確認します。
- 3. コードをデバッグモードで実行する場合は[Debug Project] を実行します。コードを非デバッグ (リリース) モードで 実行する場合は[Run Project]を実行します。プログラミン グ後にデバイスをリセット状態に保持するには、ツールバ 一内の[Hold in Reset]アイコンを使います。

## 推奨設定

| コンポーネント     | 設定                       |
|-------------|--------------------------|
| オシレータ       | ●OSC ビットを正しく設定<br>●発振状態  |
| 電源          | ターゲットボードから供給             |
| WDT         | 無効(デバイスに依存)              |
| コード保護       | 無効                       |
| テーブル読み出し保護  | 無効                       |
| LVP         | 無効                       |
| BOD         | Vdd > BOD Vdd min.       |
| JTAG        | 無効                       |
| AVdd と AVss | 要接続                      |
| PGCx/PGDx   | 適切なチャンネルを選択(該当する場合)      |
| プログラミング     | Vdd 電圧レベルがプログラミング仕様を満たす事 |

Note: 詳細は MPLAB PICkit 5 インサーキット デバッガ オンラインヘルプを参照

### 予約済みリソース

デバッガが使用する予約済みリソースについては、MPLAB X IDE の[Help]メニューから Release Notes および Reserved Resources へのリンクを参照してください。

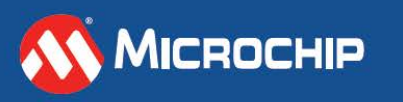

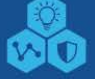

microchip.com

# MPLAB<sup>®</sup> PTG (Programmer-To-Go)の使用法 <sup>クイックスタート ガイド</sup>

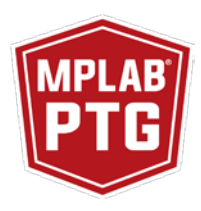

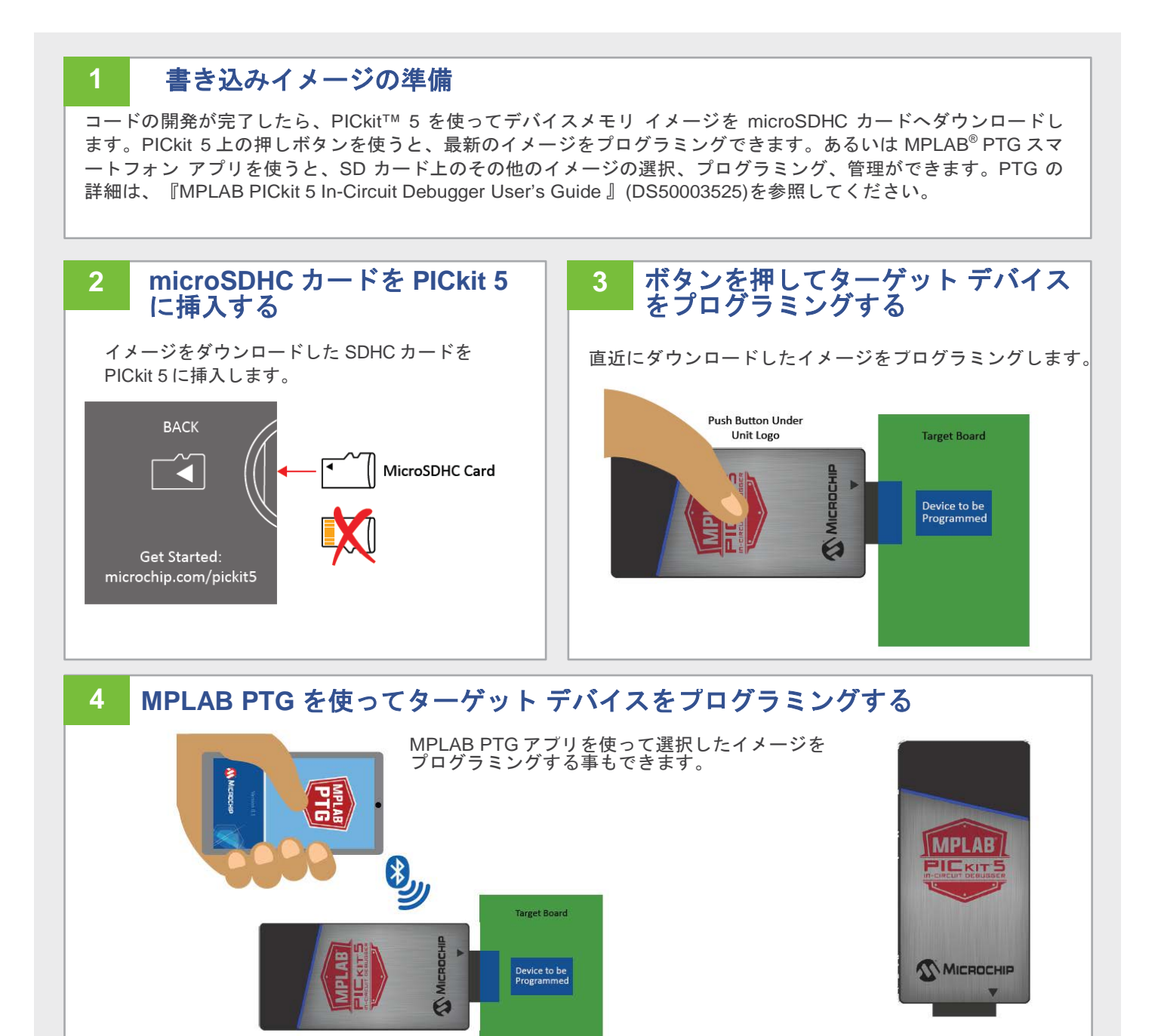

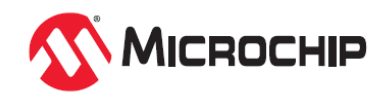

# その他の情報

## デバッグ インターフェイスのピン配置

| MPLAB <sup>®</sup> PI         | Ckit™ 5 | デパッグ            |               |                         |                       |                  |                    | ターゲット⁴  |         |         |                  |                  |
|-------------------------------|---------|-----------------|---------------|-------------------------|-----------------------|------------------|--------------------|---------|---------|---------|------------------|------------------|
| 8 ピン SIL<br>コネクタ <sup>1</sup> | ピン名     | ICSP™<br>(MCHP) | MIPS EJTAG    | Cortex <sup>®</sup> SWD | AVR <sup>°</sup> JTAG | AVR<br>debugWIRE | AVR UPDI           | AVR PDI | AVR ISP | AVR TPI | 8 ピン SIL<br>コネクタ | 6 ピン SIL<br>コネクタ |
| 1                             | TVPP    | MCLR/<br>VPP    | MCLR          | RESET                   |                       |                  | RESET <sup>3</sup> |         |         |         | 1                | 1                |
| 2                             | TVDD    | VDD             | VDD/<br>VDDIO | VDD                     | VTG                   | VTG              | VTG                | VTG     | VTG     | VTG     | 2                | 2                |
| 3                             | GND     | GND             | GND           | GND                     | GND                   | GND              | GND                | GND     | GND     | GND     | 3                | 3                |
| 4                             | PGD     | DAT             | TDO           | SWO <sup>2</sup>        | TDO                   |                  | DAT <sup>3</sup>   | DAT     | MISO    | DAT     | 4                | 4                |
| 5                             | PGC     | CLK             | TCK           | SWCLK                   | TCK                   |                  |                    |         | SCK     | CLK     | 5                | 5                |
| 6                             | TAUX    |                 |               |                         | RESET                 | RESET/<br>dW     |                    | CLK     | RESET   | RESET   | 6                | 6                |
| 7                             | TTDI    |                 | TDI           |                         | TDI                   |                  |                    |         | MOSI    |         | 7                |                  |
| 8                             | TTMS    |                 | TMS           | SWDIO <sup>2</sup>      | TMS                   |                  |                    |         |         |         | 8                |                  |

1.6 ピンヘッダを使うと EJTAG、JTAG、SWD、ISP に影響を及ぼすピン7とピン8の機能が使えなくなります。

2. SWO はトレース用に使います。SWDIO はデバッグ用です。

3. このピンは、UPDI 機能を再アクティブ化するための高電圧パルス用に使えます(デバイスに依存)。詳細はデバイスのデータシートを参照してください。

4. これらは、レガシーデバッガに合うように作られたターゲット側コネクタ例です。

## データストリーム インターフェイスのピン配置

| MPLAB <sup>®</sup> PICkit™ 5 | データス                                       | ターゲット ³      |               |  |
|------------------------------|--------------------------------------------|--------------|---------------|--|
| 8 ピン SIL コネクタ <sup>1</sup>   | PIC <sup>®</sup> および AVR <sup>®</sup> デバイス | SAM デバイス ²   | 8 ピン SIL コネクタ |  |
| ピン番号                         | DGI UART/CDC                               | DGI UART/CDC | ピン番号          |  |
| 1                            |                                            |              | 1             |  |
| 2                            | VTG                                        | VTG          | 2             |  |
| 3                            | GND                                        | GND          | 3             |  |
| 4                            |                                            | TX(ターゲット)    | 4             |  |
| 5                            |                                            |              | 5             |  |
| 6                            |                                            |              | 6             |  |
| 7                            | TX(ターゲット)                                  | RX(ターゲット)    | 7             |  |
| 8                            | RX(ターゲット)                                  |              | 8             |  |

1. データ ストリーミングには8ピンコネクタが必要です。6ピンコネクタを使うと、ピン7とピン8の機能は使えなくなります。

2. SAM デバイスの RX ピンと TX ピンの割り当ては PIC/AVR デバイスと異なります。

3. 同様のデバッガに対応するターゲット側コネクタ配列例です。

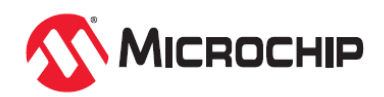

## その他の情報

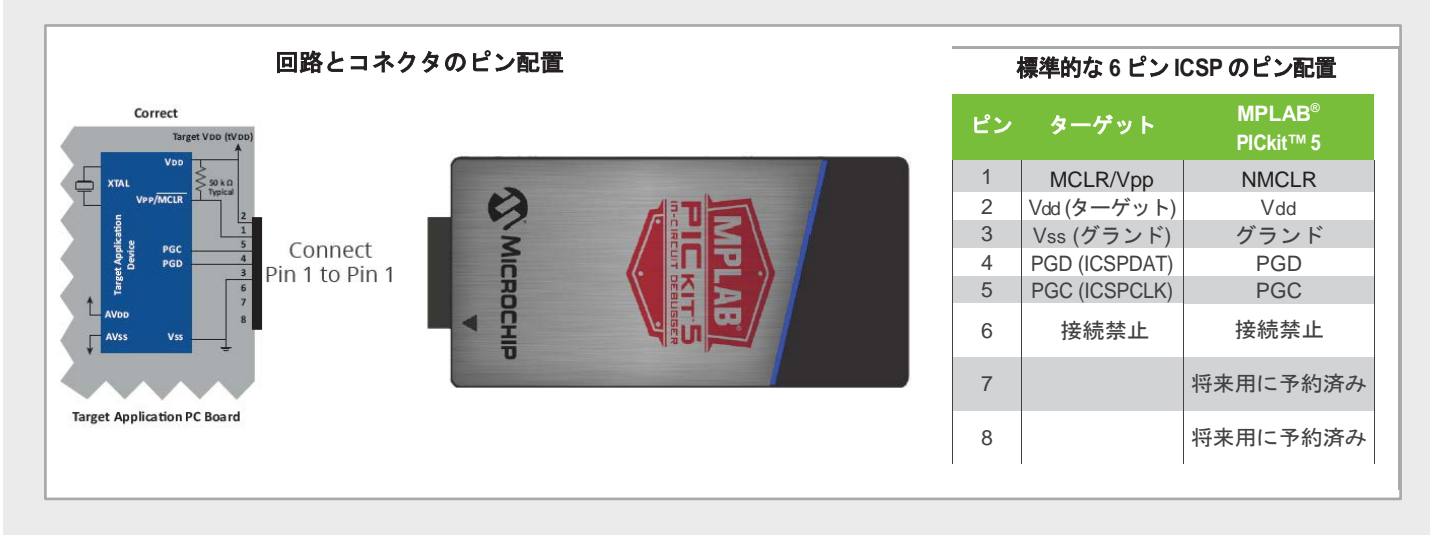

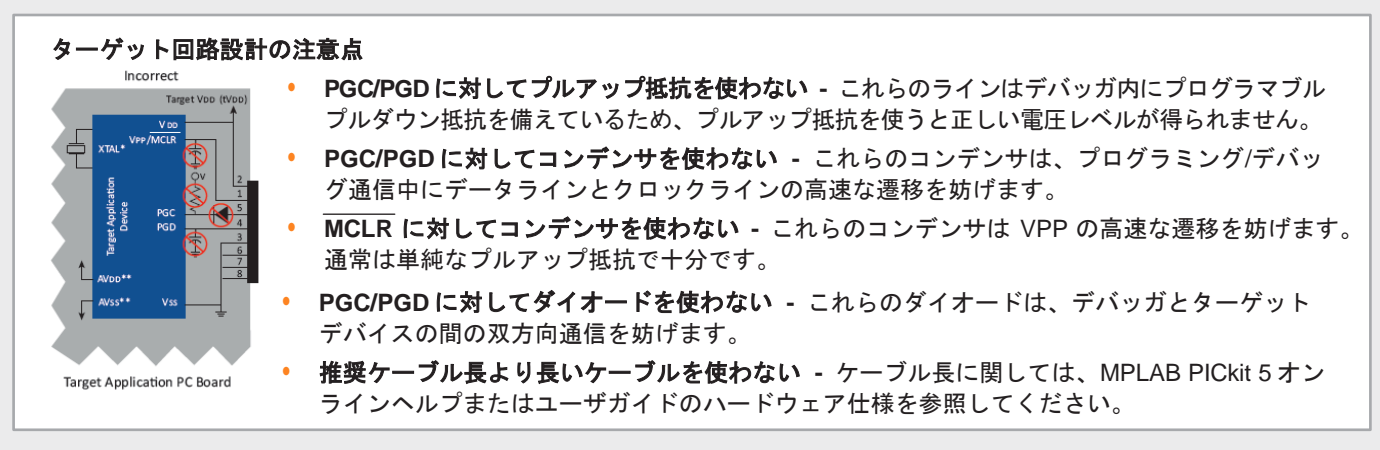

Microchip 社の名称とロゴ、Microchip ロゴ、AVR、MPLAB、PIC は米国およびその他の国における Microchip Technology Incorporated の登録商標です。Arm と Cortex は EU およびその他の国における Arm Limited の登録商標です。その他の商標は各社に帰属します。 © 2024, Microchip Technology Incorporated.All Rights Reserved. 7/24

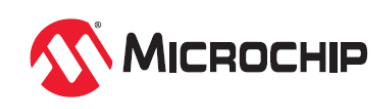